Δρ. Παναγιώτης Παπάζογλου

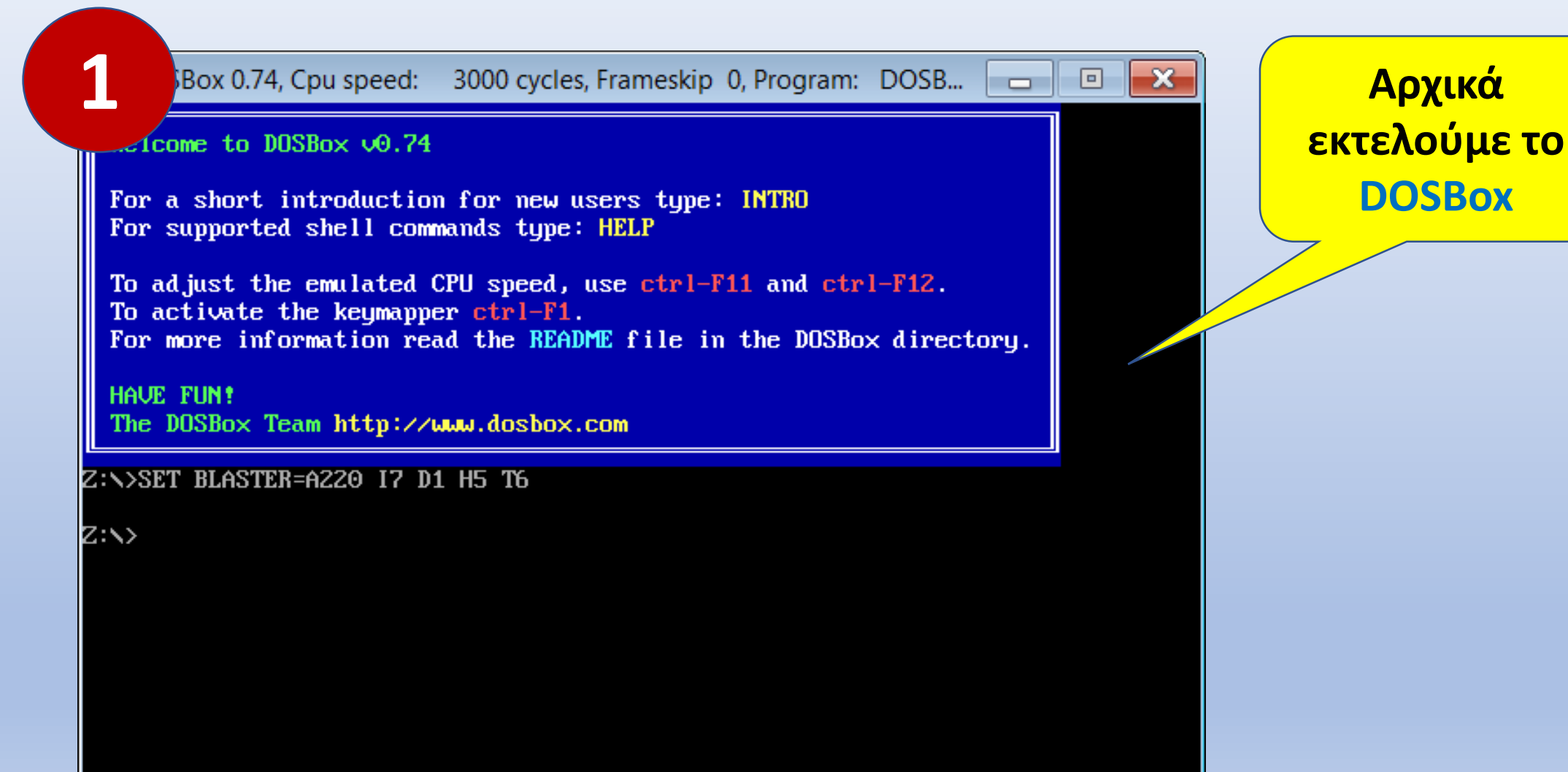

×

2

SBox 0.74, Cpu speed: 3000 cycles, Frameskip 0, Program: DOSB... 🗖 🔳

come to DOSBox v0.74

For a short introduction for new users type: INTRO For supported shell commands type: HELP

To adjust the emulated CPU speed, use ctrl-F11 and ctrl-F12. To activate the keymapper ctrl-F1. For more information read the README file in the DOSBox directory.

HAVE FUN! The DOSBox Team http://www.dosbox.com

Z:\>SET BLASTER=A220 I7 D1 H5 T6

Z:N≻mount c c:Ntd Drive C is mounted as local directory c:NtdN

Z∶∖≻c∶

C∶N>td

**C**:

td

Αντιστοίχιση του c στον πραγματικό κατάλογο c:\td

Μεταφορά στο ς

mount c c:\td

Εκτέλεση του debugger

Κάνουμε αντιστοίχιση ενός drive letter στον κατάλογο που βρίσκεται ο debugger, μεταφερόμαστε εκεί και εκτελούμε το πρόγραμμα

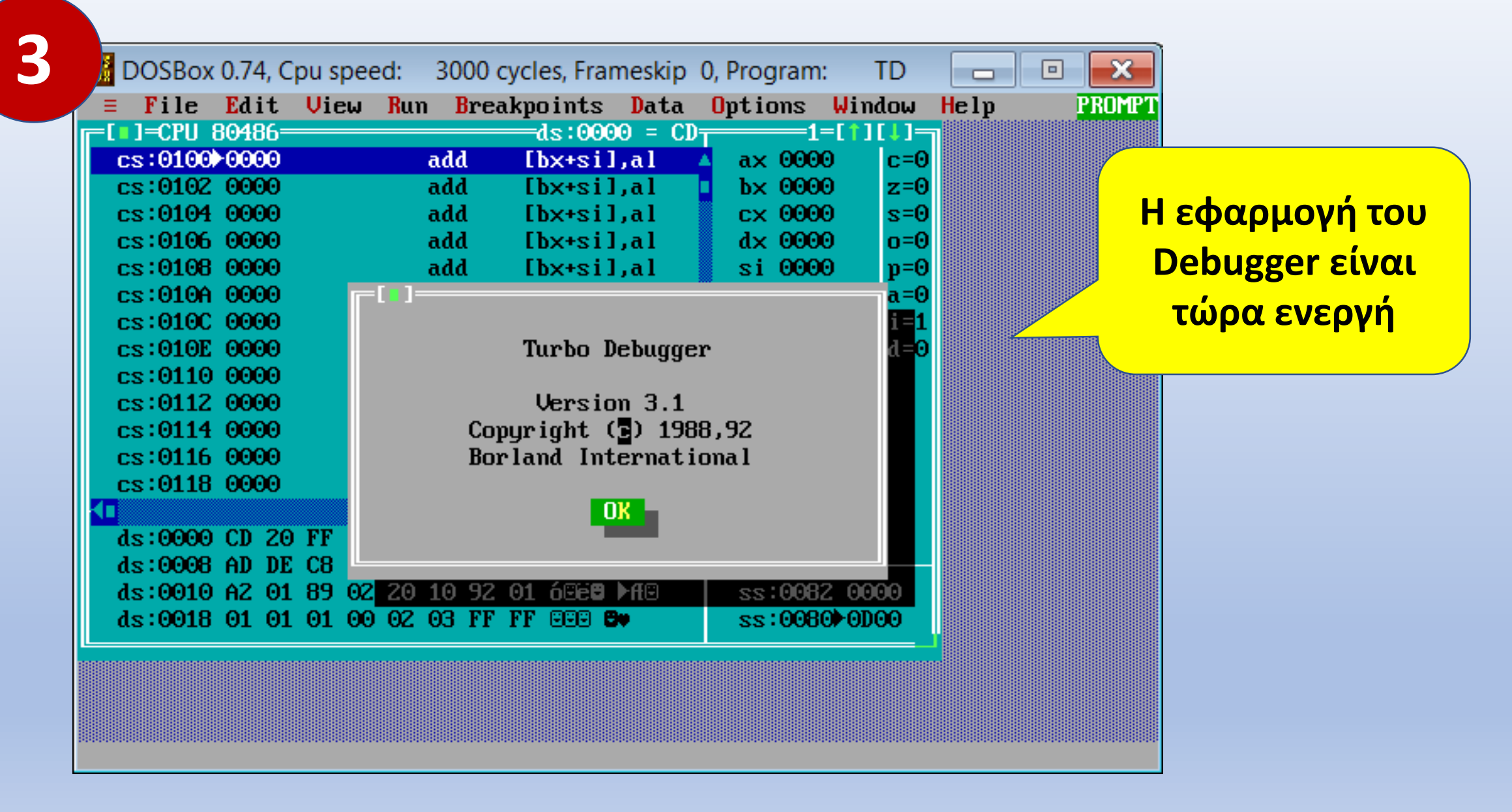

# Το περιβάλλον του Debugger (1)

|    | DOSBox 0.74, C        | Cpu speed: 300  | 0 cycles, Frameskip         | 0, Program: | TD       |                 | ×         |
|----|-----------------------|-----------------|-----------------------------|-------------|----------|-----------------|-----------|
|    | ■ File Edit           | View Run Br     | reakpoints Data             | Options     | Window   | Help            | READY     |
|    | cs:01000000           | add             | [bx+si],al                  |             |          | a× 0000         | c=0       |
|    | cs:0102 0000          | add             | [bx+si],al                  | _           |          | bx              |           |
|    | cs:0104 0000          | add             | [bx+si],al                  |             |          | çx              |           |
|    | cs:0106 0000          | add             | lbx+sil,al                  |             |          | d×              | Τμήμα     |
|    | CS:0108 0000          | aaa             | LDX+S1J,al                  |             |          |                 | νοάμματος |
|    | cs:0100 0000          | add             | [by+sil.al                  |             |          | n npc           | γραμματός |
|    | cs:010E 0000          | add             | [bx+si].al                  |             |          | su              | ,         |
|    | cs:0110 0000          | add             | [bx+si],al                  |             |          | ds 4893         |           |
|    | cs:0112 0000          | add             | [bx+si],al                  |             |          | es 4893         |           |
|    | cs:0114 0000          | add             | [bx+si],al                  |             |          | ss <b>489</b> 3 |           |
|    | cs:0116 0000          | add             | [bx+si],al                  |             |          | cs 4893         |           |
|    | cs:0118 0000          | add             | [bx+si],al                  |             |          | ip 0100         |           |
|    | CS:011A 0000          | bbs<br>bbs      | lbx+sil,al                  |             |          |                 |           |
|    |                       | duu             | LDX+S11,d1                  |             |          |                 |           |
|    | ds:0000 CD_20         | ) FF 9F 00 EA B | ዮFFF = f በ                  |             |          | ss:0082_00      | 00        |
|    | ds:0008 AD DE         | C8 20 00 F0 (   | C 0A ∔ L <sup>u</sup> ≡ Ho. |             |          | ss:0080+0D      | 00        |
|    | ds:0010 A2 01         | 89 02 20 10 9   | 02 01 6©e <b>8 ≻f</b> ⊡     |             |          | ss:007E_00      | 00        |
|    | ds:0018 01 01         | 01 00 02 03 H   | 'F FF 888 <b>8</b> 0        |             |          | ss:007C_00      | 00        |
|    | ds:0020 FF FF         | F FF FF FF FF F | FF FF                       |             |          | ss:007A_00      | 00        |
|    | 4. F2 D14 - 4         |                 |                             |             | EO D4.   | . RO T. R40     |           |
| H. | <b>г. г</b> 2-вкрт ат | ro-close r4-ba  | ICK 12-Oser 16-Oi           | iau r7-inst | r ro-sti | -011 01-61      | LUCAI     |

# Το περιβάλλον του Debugger (2)

| B DOSBox            | : 0.74, C | pu spee         | ed: 30 | )00 cy | /cles, Frai     | meskip    | 0, Program                      | : TD          |                 |               | ×        |
|---------------------|-----------|-----------------|--------|--------|-----------------|-----------|---------------------------------|---------------|-----------------|---------------|----------|
| <b>≡</b> File       | Edit      | View            | Run    | Breal  | kpoints         | Data      | Options                         | Window        | Help            |               | READY    |
| []] ]=CPU           | 80486=    |                 |        |        |                 |           | ds:00                           | $90 = CD_{T}$ |                 | 1             | [‡]      |
| cs:0100             | ►0000     |                 | ad     | d      | [bx+si]         | l,al 👘    |                                 | <b>A</b>      | ax 00           | 00            | c=0      |
| cs:0102             | 0000      |                 | ad     | d      | [bx+si]         | l,al 👘    | <u> </u>                        |               | bx 00           | 00            | z=0      |
| cs:0104             | 0000      |                 | ad     | d      | [bx+si]         | l,al 👘    |                                 |               | cx 00           | 00            | s=0      |
| cs:0106             | 0000      |                 | ad     | d      | [bx+si]         | l,al 👘    |                                 |               | d× 00           | 00            | o=0      |
| cs:0108             | 0000      |                 | ad     | d      | [bx+si]         | l,al      |                                 |               | si 00           | 00            | p=0      |
| cs:010A             | 0000      |                 | ad     | d      | [bx+si]         | l,al 👘    |                                 |               | di 00           | 00            | a=0      |
| cs:0100             | 0000      |                 | ad     | d      | [bx+si]         | l,al      |                                 |               | bp 00           | 00            | i=1      |
| cs:010E             | 0000      |                 | ad     | d      | [bx+si]         | l,al      |                                 |               | sp 00           | 80            | d=0      |
| cs:0110             | 0000      |                 | ad     | d      | [bx+si]         | l,al 👘    |                                 |               | ds 48           | 93            |          |
| cs:0112             | 0000      |                 | ad     | d      | [bx+si]         | l,al      |                                 |               | es 48           | 93            |          |
| cs:0114             | 0000      |                 | ad     | d      | [bx+si]         | l,al 👘    |                                 |               | ss <b>4</b> 8   | 93            |          |
| cs:0116             | 0000      |                 | ad     | d      | [bx+si]         | l,al 👘    |                                 |               | cs 48           | 93            |          |
| cs:0118             | 0000      |                 | ad     | d      | [bx+si]         | l,al 👘    |                                 |               | ip 01           | 00            |          |
| cs:011A             | 0000      |                 | ad     | d      | [bx+si]         | l,al 👘    |                                 |               |                 |               |          |
| cs:011C             | 0000      |                 | ad     | d      | [bx+si]         | l,al      |                                 | <b>.</b>      |                 |               |          |
|                     |           |                 |        |        |                 | -         |                                 |               |                 | <b>–</b> (    | ,        |
| ds:0000             | CD 20     | FF 9F           | 00 EA  | FF I   | FF = j          | Ω<br>     |                                 |               | S               | ıμr           | μα       |
| ds:0008             | AD DE     | C8 20           | 00 F0  | 0.00   | 9A ∔ "          |           |                                 |               | δ               | εδοι          | ເຊິ່ນດານ |
| ds:0010             | AZ 01     | 89 02           | Z⊍ 10  | 92 (   | 91 OSC <b>C</b> | PH⊡       |                                 |               |                 | coop          |          |
| as:0018             |           |                 | 02 03  | FF I   | rr geg <b>t</b> | <b>29</b> |                                 |               | S.              | <b>7</b> 4 00 | ~        |
| as:0020             | FF FF     | FF FF           | FF FF  | FF 1   | r <b>r</b>      |           |                                 |               | ss:00           | 7A 00         | 00       |
|                     |           | <b>D</b> D 01   | 71.4   |        | DE U            | TK II     | 1 1171 1                        |               | DO T            | D4A           |          |
| 11 <b>τ: ΓΖ-Β</b> Κ | pt at     | <b>r 3</b> -010 | se r4- | Back   | r5-User         | • гь-От   | nao <b>F7</b> -Ins <sup>.</sup> | tr rø-Kt      | n <b>ry</b> -lo | f10-          | LOCAI    |

# Το περιβάλλον του Debugger (3)

| 008<br>808 | DOSBo    | ( 0.74 | 4, Cp | ou s      | pee  | d:   | 30            | 00 d      | ycl                    | es, | Frar | nesl | kip | 0, Pro | gram | n:            | TD   |       |              |                 | ×       |
|------------|----------|--------|-------|-----------|------|------|---------------|-----------|------------------------|-----|------|------|-----|--------|------|---------------|------|-------|--------------|-----------------|---------|
|            | ≡ File   | Ed     | it    | Vie       | eω   | Rui  | ı E           | ]<br>Prea | akpo                   | oin | its  | Da   | ta  | Opti   | ons  | Wi            | ndow | Hel   | լը           |                 | READY   |
|            | [ ]=CPU  | 8048   | 36=   |           |      |      |               |           |                        |     |      |      |     | d      | s:00 | 00            | = CD |       |              | 1               | -[\$]   |
|            | cs:0100  | ▶000   | 90    |           |      |      | add           |           | []                     | bx+ | si]  | ,al  |     |        |      |               |      | ∆ a>  | < 00         | 00              | c=0     |
|            | cs:0102  | 000    | 90    |           |      |      | add           | l         | <b>[</b> ]             | bx+ | si]  | ,al  |     |        |      |               |      | b>    | < 00         | 00              | z=0     |
|            | cs:0104  | 000    | 90    |           |      |      | add           | l         | E 1                    | bx+ | si l | ,al  |     | _      |      |               |      | C>    | < 00         | 00              | s=0     |
|            | cs:0106  | 000    | 90    |           |      |      | add           | l         | E 1                    | bx+ | si l | ,al  |     |        |      |               |      | d>    | < 00         | 00              | o=0     |
|            | cs:0108  | 000    | 90    |           |      |      | add           | l         | E 1                    | bx+ | si l | ,al  |     |        |      |               |      | si    | i 00         | 00              | p=0     |
|            | cs:0106  | 000    | 90    |           |      |      | add           | l         | E 1                    | bx+ | si l | ,al  |     |        |      |               |      | di    | i 00         | 00              | a=0     |
|            | cs:0100  | 000    | 90    |           |      |      | add           | l         | E 1                    | bx+ | si]  | ,al  |     |        |      |               |      | Եբ    | ) 00         | 00              | i=1     |
|            | cs:010E  | 000    | 90    |           |      |      | add           | l         | E 1                    | bx+ | si]  | ,al  |     |        |      |               |      | sp    | ) 00         | 80              | d=0     |
|            | cs:0110  | 000    | 90    |           |      |      | add           | l         | E 1                    | bx+ | si]  | ,al  |     |        |      |               |      | ds    | s <b>4</b> 8 | 93              |         |
|            | cs:0112  | 000    | 90    |           |      |      | add           | l         | <b>[</b> ]             | bx+ | si l | ,al  |     |        |      |               |      | es    | <b>: 48</b>  | 93              |         |
|            | cs:0114  | 000    | 90    |           |      |      | add           | l         | <b>[</b> ]             | bx+ | si l | ,al  |     |        |      |               |      | SS    | <b>: 48</b>  | 93              |         |
|            | cs:0116  | 000    | 90    |           |      |      | add           | l         | E 1                    | bx+ | si]  | ,al  |     |        |      |               |      | CS    | <b>: 48</b>  | 93              |         |
|            | cs:0118  | 000    | 90    |           |      |      | add           | l         | E 1                    | bx+ | si]  | ,al  |     |        |      |               |      | iŗ    | ) O1         | .00             |         |
|            | cs:0116  | 000    | 90    |           |      |      | add           | l         | E 1                    | bx+ | si]  | ,al  |     |        |      |               |      |       |              |                 |         |
|            | cs:0110  | 000    | 90    |           |      |      | add           | l         | E 1                    | bx+ | si]  | ,al  |     |        |      |               |      | 7     |              |                 |         |
| <          |          |        |       |           |      |      |               |           |                        |     |      |      |     |        |      |               |      |       |              |                 |         |
|            | ds:0000  | CD     | 20    | FF        | 9F   | 00   | EA            | FF        | FF                     | =   | f    | Ω    |     | Tuń    | μα   |               |      | SS    | s : 00       | <b>82 0</b> 0   | 000     |
|            | ds:0008  | AD     | DE    | <b>C8</b> | 20   | 00   | FΘ            | CC        | ΘA                     | 4   | Ľ    | ≡    |     |        | ,    |               |      | SS    | s:00         | 80 <b>)</b> -01 | 000     |
|            | ds:0010  | A2     | 01    | 89        | 02   | 20   | 10            | 92        | 01                     | δĒ  | e8   |      |     | σωρ    | Ου   |               |      | SS    | s:00         | 7E 00           | 000     |
|            | ds:0018  | 01     | 01    | 01        | 00   | 02   | 03            | FF        | $\mathbf{F}\mathbf{F}$ | 99  | 93 8 |      |     |        |      |               | 5    | SS    | ::00         | 70 00           | 000     |
|            | ds:0020  | ) FF   | FF    | FF        | FF   | FF   | FF            | FF        | FF                     |     |      |      |     |        |      |               |      | SS    | ::00         | 7A 00           | 000     |
|            |          |        |       |           |      |      |               |           |                        |     |      |      |     |        |      |               |      |       |              |                 |         |
| Alt        | t: F2-Bk | pt a   | at I  | ?3-(      | Clos | se ] | ? <b>4</b> –I | Bacl      | F:                     | 5-U | ser  | - F6 | –Un | do F7  | -Ins | $\mathbf{tr}$ | F8-R | tn F9 | )-To         | F10-            | ·Loca l |

# Το περιβάλλον του Debugger (4)

| BOSBox 0.74, Cpu speed:  | 3000 cycles, Frameskip 0, Program: TD  |                       | ×              |
|--------------------------|----------------------------------------|-----------------------|----------------|
| ∃ File Edit View Ru      | n Breakpoints Data Options Window      | Help I                | READY          |
| [•]=CPU 80486            | ds:0000 = CD=                          |                       | [ <b>‡</b> ]=n |
| cs:0100▶0000             | add [bx+si],al 4                       | ax 0000               | c=0            |
| cs:0102 0000             | add [bx+si],al                         | b× 0000               | z=0            |
| cs:0104 0000             | add [bx+si],al                         | cx 0000               | s=0            |
| cs:0106 0000             | add [bx+si],al                         | d× 0000               | o=0            |
| cs:0108 0000             | add [bx+si],                           | si 0000               | p=0            |
| cs:010A 0000             | add [bx+si],                           | di 0000               | a=0            |
| cs:010C 0000             | add [bx+si], Καταχωρητές               | bp 0000               | i=1            |
| cs:010E 0000             | add [bx+si],                           | sp 0080               | d=0            |
| cs:0110 0000             | add [bx+si],                           | ds 4893               |                |
| cs:0112 0000             | add [bx+si],al                         | es 4893               |                |
| cs:0114 0000             | add [bx+si],al                         | ss <b>4</b> 893       |                |
| cs:0116 0000             | add [bx+si],al                         | cs 4893               |                |
| cs:0118 0000             | add [bx+si],al                         | ip 0100               |                |
| cs:011A 0000             | add [bx+si],al                         |                       |                |
| _cs:011C 0000            | add [bx+si],al                         |                       |                |
| 41                       |                                        |                       |                |
| ds:0000 CD 20 FF 9F 00   | EA FF FF = $f \Omega$                  | ss:0082_000           | 90             |
| ds:0008 AD DE C8 20 00   | FO CC OA i 📲 🖻                         | ss:00800000           | 90             |
| ds:0010 A2 01 89 02 20   | 10 92 01 6⊡e <b>B</b> ►ff⊡             | ss:007E_000           | )O             |
| ds:0018 01 01 01 00 02   | 03 FF FF 999 <b>8</b> 0                | ss:0070_000           | )O             |
| ds:0020 FF FF FF FF FF   | FF FF FF                               | ss:007A 000           | 90             |
| Alt: F2-Bkpt at F3-Close | F4-Back F5-User F6-Undo F7-Instr F8-Rt | n <b>F9-To F10-</b> L | loca l         |

# Το περιβάλλον του Debugger (5)

| 🔠 DOS                    | Box (      | 0.74               | , Cp     | bu s     | pee  | d:   | 30   | 00 d | ycl                 | es, Fr | am   | eskip | 0, I | orogi | ram | n: | TD             |            |                 |          |     | x          |
|--------------------------|------------|--------------------|----------|----------|------|------|------|------|---------------------|--------|------|-------|------|-------|-----|----|----------------|------------|-----------------|----------|-----|------------|
| ∃ Fi                     | le         | <mark>E</mark> d i | t        | Vie      | εw   | Rur  | ı E  | }rea | ι <mark>k</mark> po | oints  | s .  | Data  | 0    | ptio  | ns  | W  | indoı          | J          | Help            |          | F   | EADY       |
| <b>[−</b> [ <b>1</b> ]=C | PU 8       | 048                | 6—       |          |      |      |      |      |                     |        |      |       |      | =ds   | :00 | 00 | = CI           | ) <u>–</u> |                 | -1       | _   | *1-        |
| cs:0                     | 100        | 000                | 0        |          |      |      | add  |      |                     | )X+S   | i],  | al    |      |       |     |    |                |            |                 |          |     | c=0        |
| cs:0                     | 102        | 000                | 0        |          |      |      | add  | L    | - [1                | )X+S   | i],  | al    |      | _     |     | V  | 01 <b>7</b> 01 |            | ) o n Th        |          |     | z=0        |
| cs:0                     | 104        | 000                | 0        |          |      |      | add  | l    | []                  | )X+S   | i],  | al    |      |       |     | N  | ala            | χU         | opiliti         | 5        |     | s=0        |
| cs:0                     | 106        | 000                | 0        |          |      |      | add  | L    | []                  | ox+s:  | i],  | al    |      |       |     | К  | ατά            | σ          | τασησ           |          |     | o=0        |
| cs:0                     | 108        | 000                | 0        |          |      |      | add  | L    |                     | )X+S   | i],  | al    |      |       |     | -  |                |            |                 | <b>,</b> |     | p=0        |
| cs:0                     | 10A        | 000                | 0        |          |      |      | add  | L    |                     | )X+S   | i],  | al    |      |       |     | _  |                |            |                 |          |     | a=0        |
| cs:0                     | 10C        | 000                | 0        |          |      |      | add  | L    |                     | )X+S   | i],  | al    |      |       |     |    |                |            | bp 00           | 000      |     | i=1        |
| cs:0                     | 10E        | 000                | 0        |          |      |      | add  | L    | []                  | )X+S   | i],  | al    |      |       |     |    |                |            | sp 00           | 80       |     | d=0        |
| cs:0                     | 110        | 000                | 0        |          |      |      | add  | L    |                     | )X+S   | il,  | al    |      |       |     |    |                |            | ds 48           | 193      |     |            |
| cs:0                     | 112        | 000                | 0        |          |      |      | add  | L    |                     | )X+S   | i],  | al    |      |       |     |    |                |            | es 48           | 193      |     |            |
| cs:0                     | 114        | 000                | 0        |          |      |      | add  | L    |                     | )X+S   | iJ,  | al    |      |       |     |    |                |            | ss 4b           | 193      |     |            |
| cs:0                     | 116        | 000                | 0        |          |      |      | add  | L    |                     | )X+S   | i],  | al    |      |       |     |    |                |            | cs 48           | 193      |     |            |
| cs:0                     | 118        | 000                | 0        |          |      |      | add  | L    |                     | )X+S   | i],  | al    |      |       |     |    |                |            | ip 01           | .00      |     |            |
| cs:0                     | 11A        | 000                | 0        |          |      |      | add  | L    |                     | )X+S   | i],  | al    |      |       |     |    |                |            |                 |          |     |            |
| cs:0                     | <b>11C</b> | 000                | Θ        |          |      |      | add  | L    | []                  | )X+S   | i],  | al    |      |       |     |    |                | Ζ.         |                 |          |     |            |
| <u> </u>                 |            |                    |          |          |      |      |      |      |                     |        |      |       |      |       |     |    |                |            |                 |          |     |            |
| ds:0                     | 000        | CD                 | ZO       | FF       | 9F   | 00   | EA   | FF   | FF                  |        | fΩ   |       |      |       |     |    |                |            | ss:00           | HZ (     |     | .⊖<br>vo   |
| ds:0                     | 008        | AD                 | DE       | C8       | 20   | 00   | FO   | CC   | 0A                  | •      |      | li0   |      |       |     |    |                |            | ss:00           | 801      |     | N)         |
| ds:0                     |            | AZ                 | ⊎1<br>24 | 89       | 02   | 20   | 10   | 9Z   | 01                  | o⊡el   |      | HB    |      |       |     |    |                |            | ss:00           | JZE (    |     | N)         |
| ds:0                     | 018        | 01<br>85           | 01<br>85 | 01<br>77 | 00   | 02   | 03   | FF   | FF                  |        | 84   |       |      |       |     |    |                |            | ss:00           |          |     | <b>I</b> ⊡ |
| ds:0                     | 0ZO        | FF                 | FF       | FF       | FF   | FF   | FF   | FF   | FF                  |        |      |       |      |       |     |    |                |            | ss:00           | 77A (    | 000 | N)         |
| Alt: F2                  | -Bkp       | ta                 | t F      | '3-0     | Clos | se I | 74-E | lac] | F5                  | 5-Use  | er i | F6-U  | ndo  | F7-   | Ins | tr | F8-F           | łtr        | 1 <b>F9</b> -To | F10      | 0–L | .oca l     |

### Το περιβάλλον του Debugger (6)

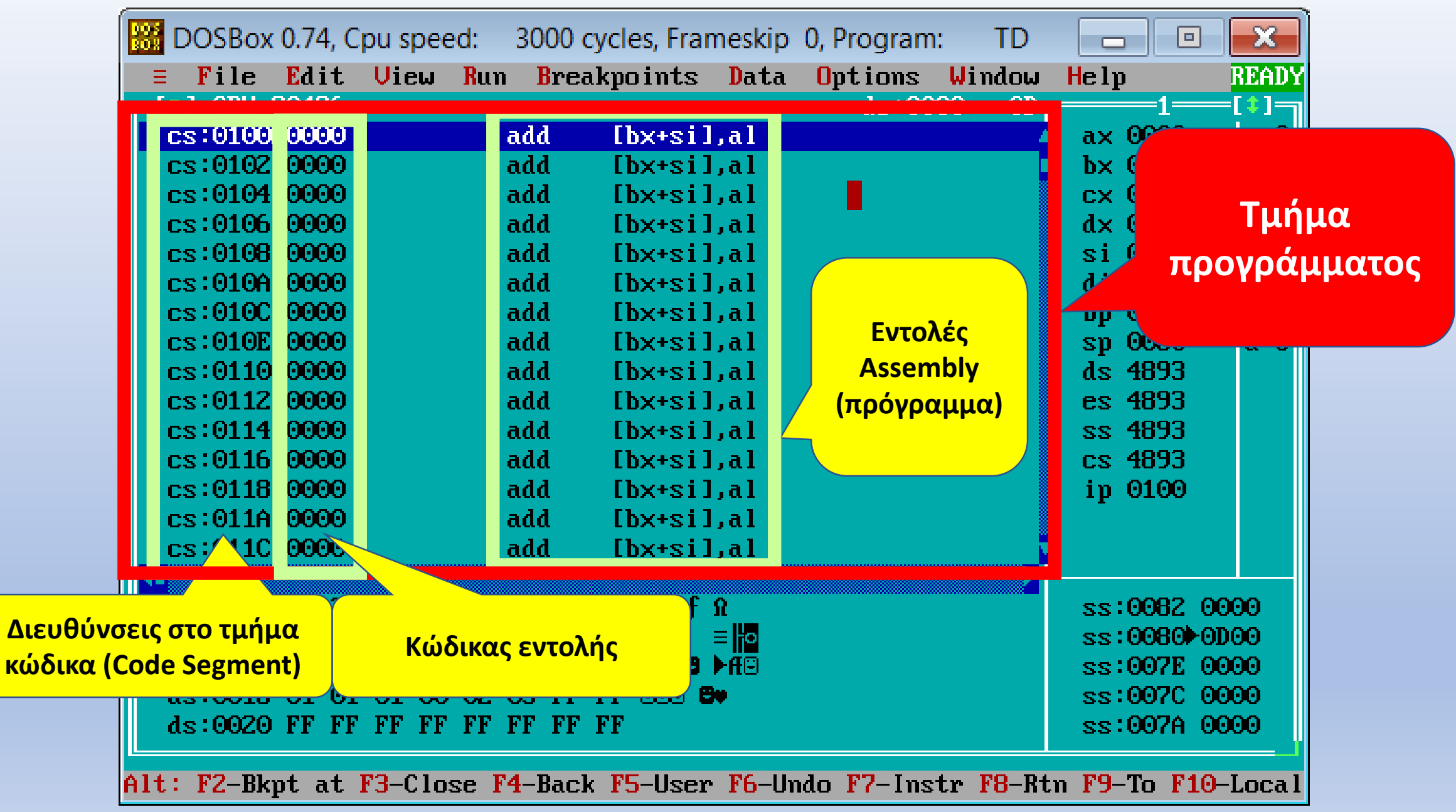

# Το περιβάλλον του Debugger (7)

|                 | DOSBox      | 0.74, C | pu speed: | 3000                 | cycles, Frar            | neskip | 0, Program: | TD                       |                 | ×         |
|-----------------|-------------|---------|-----------|----------------------|-------------------------|--------|-------------|--------------------------|-----------------|-----------|
| =               | File        | Edit    | View R    | un <mark>B</mark> re | akpoints                | Data   | Options     | Window                   | Help            | READY     |
|                 | ∎ ]=CPU_8   | 30486=  |           |                      |                         |        | ds:000      | $00 = CD_{\overline{T}}$ | 1               | =[\$]=    |
|                 | cs:0100     | 0000    |           | add                  | [bx+si]                 | ,al    |             | <b>^</b>                 | ax 0000         | c=0       |
|                 | cs:0102     | 0000    |           | add                  | [bx+si]                 | ,al    | _           |                          | b× 0000         | z=0       |
|                 | cs:0104     | 0000    |           | add                  | [bx+si]                 | ,al    |             |                          | cx 0000         | s=0       |
|                 | cs:0106     | 0000    |           | add                  | [bx+si]                 | ,al    |             |                          | d× 0000         | 0=0       |
|                 | cs:0108     | 0000    |           | add                  | [bx+si]                 | ,al    |             |                          | si 0000         | p=0       |
|                 | cs:010A     | 0000    |           | add                  | [bx+si]                 | ,al    |             |                          | di 0000         | a=0       |
|                 | cs:0100     | 0000    |           | add                  | [bx+si]                 | ,al    |             |                          | bp 0000         | i=1       |
|                 | cs:010E     | 0000    |           | add                  | [bx+si]                 | ,al    |             |                          | sp 0080         | d=0       |
|                 | cs:0110     | 0000    |           | add                  | [bx+si]                 | ,al    |             |                          | ds 4893         |           |
|                 | cs:0112     | 0000    |           | add                  | [bx+si]                 | ,al 👘  |             |                          | es 4893         |           |
|                 | cs:0114     | 0000    |           | add                  | [bx+si]                 | ,al 👘  |             |                          | ss <b>4</b> 893 |           |
|                 | cs:0116     | 0000    |           | add                  | [bx+si]                 | ,al    |             |                          | cs 4893         |           |
|                 | cs:0118     | 0000    |           | add                  | [bx+si]                 | ,al    |             |                          | ip 0100         |           |
|                 | cs:011A     | 0000    |           | add                  | [bx+si]                 | ,al    |             |                          |                 |           |
|                 | cs:011C     | 0000    |           | add                  | [bx+si]                 | ,al    |             |                          |                 |           |
|                 |             |         |           |                      |                         |        |             |                          | _               |           |
|                 | az : 0000   | CD 20   | rr or o   | о гн гг              | rr –                    | и      |             |                          | SS:             | μημα      |
|                 | ds:0008     | AD DE   | C8 20 0   | O FO CC              | OA i 💾                  | = io   |             |                          | SS AFA          | ομένων    |
|                 | ds:0010     | AZ 01   | 89 02 2   | 0 10 92              | 01 60e <b>e</b>         | ►ff⊡   |             |                          |                 | operation |
|                 | ds:0018     | 01 01   | 01 00 0   | 2 03 FF              | FF COD E                |        | Περιεχομ    | ιενα                     | SS:60.0         | ~~~~      |
| Διευθύνσεις στο | 0020        | FF FF   | FF FF F   | F FF FF              | FF                      |        |             |                          | ss:007A 0       | 000       |
| τμήμα δεδομένων | <b>DO D</b> |         | BO 01     |                      |                         | THE LE | 1 117 1     |                          |                 |           |
| (Data Segment)  | гс-вкр      | pt at . | rj-Close  | r4-bac.              | к <mark>f5-</mark> User | rb-Un  | ao r7-insi  | tr rø-Kt                 | n 19-10 F10     | -LOCA I   |

# Οδηγίες για εγκατάσταση στο σπίτι

(1) Δημιουργούμε τους ακόλουθους καταλόγους στο drive C του υπολογιστή μας:

**dosbox** (δηλαδή c:\dosbox) **td** (δηλαδή c:\td)

(2) Στην εγκατάσταση του dosbox επιλέγουμε ως προορισμό το c:\dosbox

(3) Αντιγράφουμε το TD (εφαρμογή debugger) στον κατάλογο c:\td

Στη συνέχεια ακολουθούμε τα βήματα που αναφέρονται στις διαφάνειες για την εκτέλεση της εφαρμογής